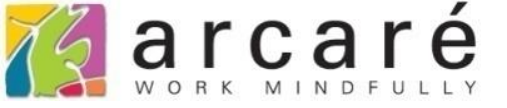

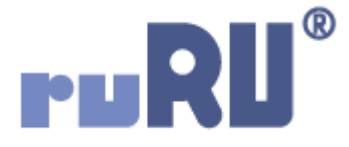

## ruRU IDE教學課程

## 9-3-1 表單元件-顯示固定文字

如如研創股份有限公司

+886 2 2596 3000

IDE : Integrated Design Environment

| I        | + 🖍 🕆 🛪 🖻 🛛        | 🖸 🔲 🖶 Aiz | <b>▼</b> | ★ × Z |
|----------|--------------------|-----------|----------|-------|
|          |                    |           |          |       |
| 確認       |                    |           |          |       |
| 料號       | PN20120001         |           |          |       |
| 品名       | 品名1                |           |          |       |
| 規格       | 規格1                |           |          |       |
| 廠商       | C0001 廠商1          |           |          |       |
| 狀態       | 生效                 |           |          |       |
| 單次訂購金額限制 | 100000 元           |           |          |       |
| 認證文件     | 123.jpg            | 上傳文件      | 下載文件     | 刪除文件  |
| 異動人員     | Admin_PJ9996000000 | )1        |          |       |
| 異動日期     | 2021/01/22 09:18   | 存檔        |          |       |
|          |                    |           |          |       |
|          |                    |           |          |       |

表單版面中的顯示元件,可以設定讓它顯示固定的內容值,如果 搭配條件式應用,就可以依照不同條件,顯示不同的內容。
例如畫面中的「狀態」欄位,在資料表中儲存的實際值是「1」和 「0」,而且實際值為1的時候,想在畫面上顯示為「生效」,實 際值為0的時候,想顯示為「未生效」,就可以使用此功能。
設定方法如下:

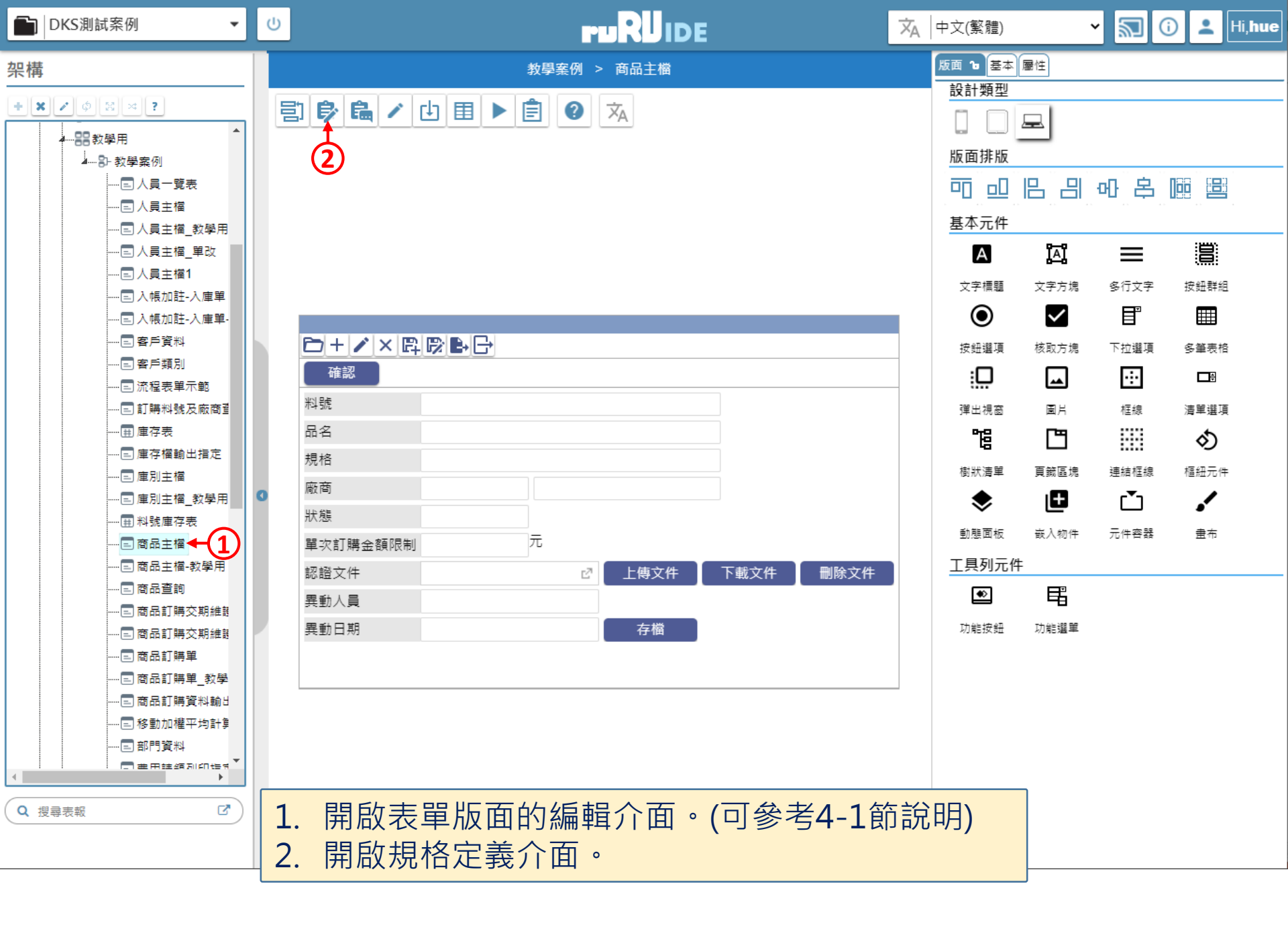

| 💌 商品主檔 _ FM999600000094 - Google Chrome          |                                                                           | -      |        | ×  |
|--------------------------------------------------|---------------------------------------------------------------------------|--------|--------|----|
| ide-1.arcare-robot.com/eco/SpecificationsView/In | dex?prjid=67&type=1&no=FM999600000094&prjCodePage=950&ver=&openUUID=b0a5a | a1b5-e | 22f-46 | 5e |
| +×*************************************          |                                                                           |        |        |    |
| 規格描述 2                                           |                                                                           |        |        |    |
| ▲ 🔄 商品主檔_FX99960000094                           |                                                                           |        |        |    |
| ▷ 🧰 資料來源                                         |                                                                           |        |        |    |
| ⊿ 🔂 表單元件                                         |                                                                           |        |        |    |
| ▷ 🧰 (2) 料號 _ OB999600001620                      |                                                                           |        |        |    |
| ▷ 🚞 (1) 品名 _ OB999600001626                      |                                                                           |        |        |    |
| ▷ 🗀 (1) 規格 _ OB999600001627                      |                                                                           |        |        |    |
| ▷ 🧰 (3) 廠商代號 _ OB999600001668                    |                                                                           |        |        |    |
| ▷ 🧰 (1) 廠商名稱 _ OB999600001669                    |                                                                           |        |        |    |
| ▷ 🗀 (2) 狀態 _ OB999600001623 ← 1                  |                                                                           |        |        |    |
| ▷ 🧀 (1) 單次訂購金額限制 _ OB9996000016                  |                                                                           |        |        |    |
| ▷ 🧰 (2) 認證文件檔案名稱 _ OB9996000035                  |                                                                           |        |        |    |
| ▷ 🧰 (2) 異動日期 _ OB999600001625                    |                                                                           |        |        |    |
| ▷ 🧰 (2) 異動人員 _ OB999600001628                    |                                                                           |        |        |    |
| [     ]     [0) T_NTD _ OB999600001696           |                                                                           |        |        |    |
| ▷ 🧰 隱藏表單元件                                       |                                                                           |        |        |    |
| ▷ 🗀 按鍵                                           |                                                                           |        |        |    |
| 📄 隱藏按鍵                                           |                                                                           |        |        |    |
|                                                  |                                                                           |        |        |    |
|                                                  | 1. 駐留在要設定的元件上。                                                            |        |        |    |
|                                                  | 2. 按下上方的設定鍵。                                                              |        |        |    |

ide-1.arcare-robot.com/eco/SpecificationsView/Index?prjid=67&type=1&no=FM999600000094&prjCodePage=950&ver=&openUUID=b0a5a1b5-e22f-46e...

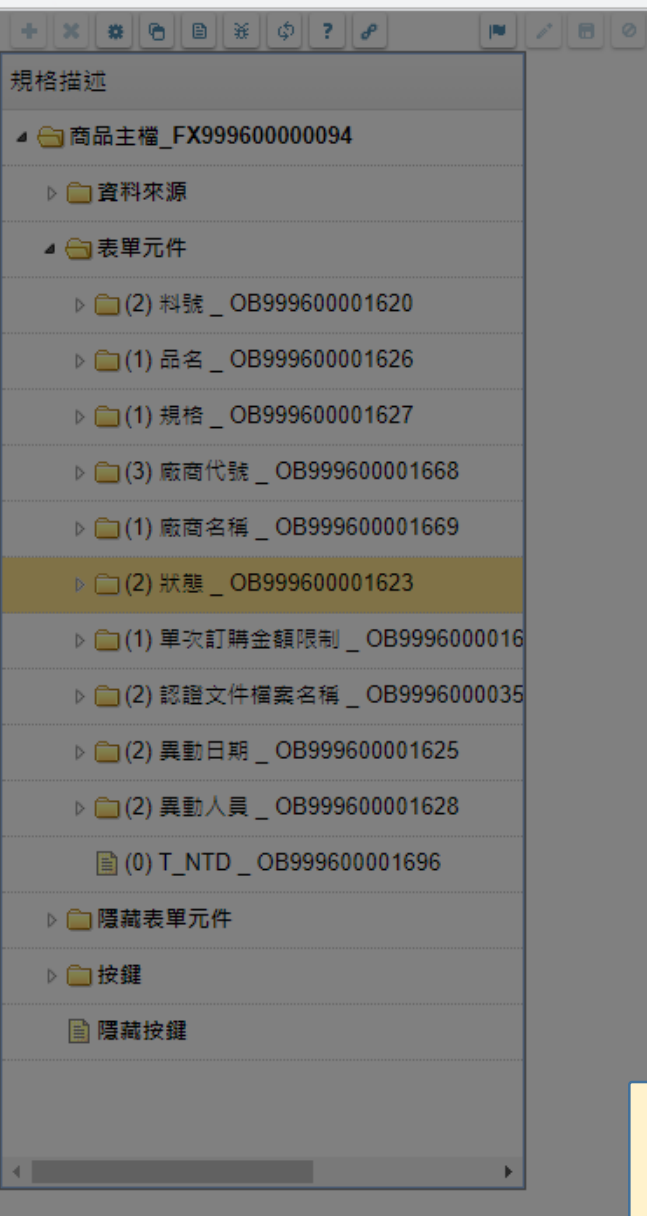

| 元件行為         | 為選項                                                                                                    | × |
|--------------|----------------------------------------------------------------------------------------------------|---|
| 駐留元件         | 狀態   こうしょう こうしょう こうしょう しょうしょう しょう |   |
| 元件類型         | 文字方塊                                                                                                    |   |
| 行為選項         | ✓ 1.基本設定                                                                                                    |   |
| <u>(1)</u> - | ✔ 2.顯示設定                                                                                                    |   |
| e            | 3.預設給值                                                                                                    |   |
|              | 4.選項清單                                                                                                    |   |
|              | ── 5.開窗參照                                                                                                    |   |
|              | 6.檢控限制                                                                                                    |   |
|              | ☐ 7.更新給值                                                                                                    |   |
|              | 0. 編輯能力<br>9. 樹狀控制                                                                                                    |   |
|              | 10.被動更新                                                                                                    |   |
|              | 11.嵌入物件                                                                                                    |   |
|              | 12.樞鈕設定                                                                                                    |   |
|              | (2)                                                                                                    |   |
|              | 預設儲存重設                                                                                                    |   |
|              |                                                                                                    |   |
| 勾選           | 「顯示設定」項                                                                                                    |   |

勾選「顯示設定」項目。
 按下「儲存」鍵。

 $\times$ 

| 裓 商品主檔 _ FM999600000094 - Google Cł | rome               | <u>_</u>  |              |             |                  |             |                |             |               | -            |            |
|-------------------------------------|--------------------|-----------|--------------|-------------|------------------|-------------|----------------|-------------|---------------|--------------|------------|
| ide-1.arcare-robot.com/eco/Spec     | ificatior          | IsVien/Ip | prjid=67&typ | e=1&no      | =FM9996          | 00000094    | &prjCodePa     | ge=950&ver: | =&openUUID=b0 | )a5a1b5-     | e22f-46e   |
| + * * 6 • * 0 ? /                   |                    |           |              |             |                  |             |                |             |               |              |            |
| 規格描述                                |                    | 欄位名稱狀     | 態            |             |                  | 料號 OI       | B99960000162   | 23          | 3             |              |            |
| ⊿ 😋 商品主檔_FX999600000094             | *                  | 執行條件 狀    | 態=1          |             |                  |             |                |             |               |              |            |
| ▷ 🧰 資料來源                            |                    |           |              | 效           |                  |             |                |             |               |              | (5)        |
| ⊿ 😋 表單元件                            |                    | 4         | ) 被突顯        |             | ~                |             |                |             |               |              |            |
| ▷ 🚞 (2) 料號 _ OB9996 條件式             |                    |           |              |             |                  |             |                |             | +             |              | <b>?</b> × |
| ▷ 🗀 (1) 品名 _ OB9996                 | <i>声响,</i> 件 4寸 31 | # 48#=-1  |              |             |                  |             |                |             |               |              |            |
| ▶ 🗀 (1) 規格 _ OB9996                 | 處理類別               | ≞         | 資料表基礎        | 檢視表基礎       |                  |             |                |             |               |              |            |
| ▷ 🗀 (3) 廠商代號 _ OB<br>邏輯運算           | 左括數                | 運算元類別     | 表單元件         | 系統          | 函數名              | 參數          | 關係符號           | 運算元類別       | 運算元名稱         | 右括數          |            |
| ▷ 🗀 (1) 廠商名稱 _ OB                   | 0                  | 元件 🖌      | 狀態           | •           | ~                |             | 等於 🖌           | 固定值 🖌       | 1             | 0            | +          |
| ⊿ 😋 (3) 狀態 _ OB999600001623         |                    |           |              |             |                  |             |                |             |               |              |            |
| 副基本設定                               |                    |           |              |             |                  |             |                |             |               |              |            |
| ■ 顯示設定 ← 1                          |                    |           |              |             |                  |             |                |             |               |              |            |
| ■ 預設給值                              |                    |           |              |             |                  |             |                |             |               |              |            |
| ▷ 🧀 (1) 單次訂購金額限制 _ OB999€           | jooor              |           |              |             |                  |             | _\ <del></del> | _           |               |              |            |
| ▷ 🧰 (2) 認證文件檔案名稱 _ OB9996           | 1.                 | 點選兀       | 件卜方新         | <b>新</b> 增自 | り ′ 蒸            | 東不設         | 定」項            | ∃ °         |               |              |            |
| ▷ 🧰 (2) 異動日期 _ OB99960000162        | 2.                 | 按下編       | 輯鍵・          | 進人約         | 编輯模              | <b>袁式</b> 。 |                |             |               |              |            |
| ▷ 🧰 (2) 異動人員 _ OB99960000162        | 3.                 | 如果有       | 需要・          | 可以用         | <b> <b> </b></b> | <b>卡</b> 式介 | 面設定            | 執行條         | 件,當條          | 件成了          | 立時,        |
| 🗎 (0) T_NTD _ OB999600001696        |                    | 才會執       | 行這個網         | 額示1         | 力能,              | 不設          | 定則一            | 律執行         | ・(可參考         | <b>8-7</b> 節 | 節說明)       |
| ▷ 🧰 隱藏表單元件                          | 4.                 | 在內容       | 處理中義         | 選擇          | 「固力              | E值」         | 0              |             |               |              |            |
| ▷ 🗀 按鍵                              | 5.                 | 用多語       | 介面設定         | 定顯え         | 下内容              | ₹ ° (□      | ]參考9-          | -2-1節       | 說明)           |              |            |
|                                     | 6.                 | 設定完       | 畢之後          | 請儲不         | 字設定              | 2 °         |                |             |               |              |            |

📈 商品主檔 \_ FM999600000094 - Google Chrome

ide-1.arcare-robot.com/eco/SpecificationsView/Index?prjid=67&type=1&no=FM99960000094&prjCodePage=950&ver=&openUUID=b0a5a1b5-e22f-46e...

| + * * 6 8 * ¢ ? 8 .           |          |                                              |                    |                    |                                                                                                    |
|-------------------------------|----------|----------------------------------------------|--------------------|--------------------|----------------------------------------------------------------------------------------------------|
| 規格描述                          | 欄位名稱     | 狀態                                           | 料號                 | OB999600001623     |                                                                                                    |
| ▲ 😋 商品主檔_FX99960000094 🔷      | 執行條件     | 狀態=0                                         |                    |                    | 🖉 🗶                                                                                                    |
| ▶ 🗀 資料來源                      | 内苷處理     | ◉ 固定值                                        | 未生效                |                    | Image: A start and a start a start |
| ▲ 🕞 表單元件                      |          |                                              |                    |                    | E                                                                                                    |
| ▶ (□ (2) 料誌 OB999600001620    |          | <ul> <li></li></ul>                          | *                  |                    |                                                                                                    |
|                               |          | <ul> <li>○ 催変更限出</li> <li>○ 佐茲多願示</li> </ul> | 對確內容               |                    |                                                                                                    |
| ▶ [](1) III Z _ OB99900001020 |          | <ul> <li>○ 広島家殿小</li> <li>○ 塩入行號</li> </ul>  |                    |                    |                                                                                                    |
| ▷ 🗀 (1) 規格 _ OB999600001627   |          |                                              |                    |                    |                                                                                                    |
| ▷ 🧰 (3) 廠商代號 _ OB999600001668 | 顏色       | 字體顏色                                         |                    | <b>驾</b> 亲顏色       |                                                                                                    |
| ▷ 🧰 (1) 廠商名稱 _ OB999600001669 |          |                                              |                    |                    |                                                                                                    |
| ◢ 🚖 (4) 狀態 _ OB999600001623   |          |                                              |                    |                    |                                                                                                    |
| ■ 基本設定                        |          |                                              |                    |                    |                                                                                                    |
| ■ <u>顯示設定</u> 【狀態=1】          |          |                                              |                    |                    |                                                                                                    |
| ■ <u>顯示設定</u> 【狀態=0】          |          |                                              |                    |                    |                                                                                                    |
| 副 預設給值                        |          |                                              |                    |                    |                                                                                                    |
| ▷ 🗀 (1) 單次訂購金額限制 _ OB9996000( |          |                                              |                    |                    |                                                                                                    |
| ▷ 🧀 (2) 認證文件檔案名稱 _ OB9996000( |          |                                              |                    |                    |                                                                                                    |
| ▷ 🧰 (2) 異動日期 _ OB999600001625 |          |                                              |                    |                    |                                                                                                    |
| ▷ 🧰 (2) 異動人員 _ OB999600001628 |          |                                              |                    |                    |                                                                                                    |
| 🖹 (0) T_NTD _ OB999600001696  |          |                                              |                    |                    |                                                                                                    |
| ▷ □ 隱藏表單元件                    | 以本<br>執行 | 案例來<br>條件和<br>編                              | 說,需要設定第<br>顯示內容,才可 | 個「顯示設定」<br>達到需求的效果 | 」,並設定另一組<br>。                                                                                                    |

\_